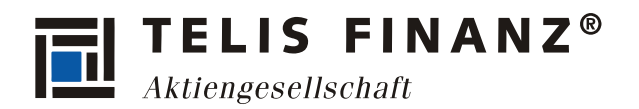

# Anleitung zur Einrichtung von Zoom für Videoberatung

Um Zoom als neues Tool für Ihre Videoberatungen nutzen zu können, folgen Sie bitte den untenstehenden Schritten zur Registrierung und Einrichtung. Bitte beachten Sie insbesondere die **Datensicherheitseinstellungen**, um eine sichere und vertrauenswürdige Kommunikation mit Ihren Kunden zu gewährleisten.

# 1. Registrierung und Kontoerstellung

- 1. Besuchen Sie die Zoom-Website unter <u>https://zoom.us/</u> und klicken Sie oben rechts auf **"Kostenlos anmelden"**.
- 2. Geben Sie Ihre geschäftliche E-Mail-Adresse ein und folgen Sie den Anweisungen zur Kontoerstellung.
- 3. Bestätigen Sie Ihre E-Mail-Adresse über den Code, den Sie in Ihrem E-Mail-Postfach erhalten.
- 4. Geben Sie Ihren Vornamen, Nachnamen und ein von Ihnen gewähltes Kennwort an
- 5. Nach einem Klick auf Fortfahren wurde ihr Konto erfolgreich erstellt und Sie werden direkt in Ihrem Zoom Konto angemeldet.

# 2. Erwerb der Zoom-Lizenz "Workplace Pro"

Für eine professionelle Nutzung und um auf alle wichtigen Funktionen für die Videoberatung zugreifen zu können, benötigen Sie die **Zoom Workplace Pro**-Lizenz (Abonnement). Diese Lizenz bietet Ihnen zusätzliche Funktionen und volle Kontrolle über die Datenschutzeinstellungen.

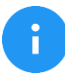

Bitte beachten Sie, dass die Nutzung von Zoom für die Videoberatung ausschließlich mit einer "Workplace Pro" Lizenz zulässig ist.

1. Nach Ihrer Registrierung melden Sie sich in Ihrem Zoom-Konto an und klicken Sie in der Mitte Ihrer Kontoübersicht auf **"Tarif verwalten"**.

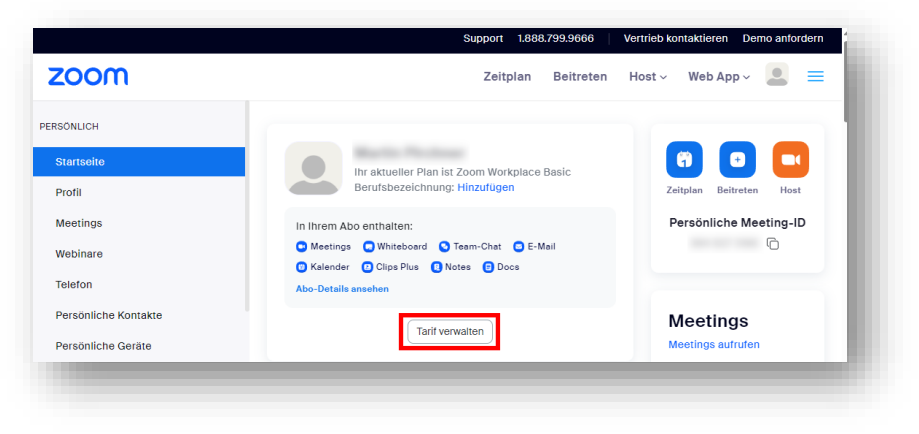

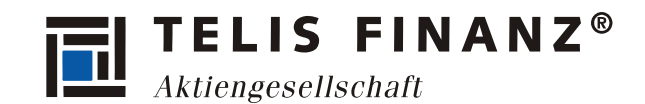

Anleitung zur Einrichtung von Zoom für Videoberatung

2. Wählen Sie die "Auf Pro aktualisieren" und folgen Sie dem Kaufprozess.

| Meetingdauer-Limit: 40 Minuten                                          |  |  |  |
|-------------------------------------------------------------------------|--|--|--|
| Schaffen Sie mehr mit Zoom Workplace Pro                                |  |  |  |
| Sis zu 30 Stunden pro Meeting Subsection Unbegrenzt Anzahl von Meetings |  |  |  |
| Zuwelsen von Hosts und Co- Cloud-Aufzeichnung 5 GB<br>Hosts             |  |  |  |
| Al Companion 💸 🛛 🖌 NEW Zoom Docs                                        |  |  |  |
| Sowie weitere nützliche<br>Funktionen                                   |  |  |  |
| Auf Pro aktualisieren                                                   |  |  |  |

- 3. Geben Sie Ihre Adresse an und wählen Sie als Account Type **"Personal Account"**, wenn Sie das Konto nur für sich nutzen möchten.
- 4. Wählen Sie ein Zahlungsmittel (Kredit- oder Debitkarte, Paypal, Google Pay oder Klarna werden unterstützt) und schließen Sie den Kaufprozess ab.
- 5. Nach dem Kauf erhalten Sie eine Bestätigung und die Lizenz ist sofort aktiv.

### 3. Wichtige Datensicherheitseinstellungen für Zoom

Um Zoom sicher zu verwenden, passen Sie bitte die folgenden Einstellungen in Ihrem Konto an:

• Daten und Speicherung konfigurieren

Stellen Sie sicher, dass der Rechenzentrumsstandort für Echtzeitdaten auf Deutschland beschränkt ist.

Diese Option finden Sie unter "Einstellungen" > "Allgemein" > " Daten und Speicherung".

| Daten und Speicherung | Daten und Speicherung                                                                                                    |                |      |  |  |  |
|-----------------------|----------------------------------------------------------------------------------------------------|----------------|------|--|--|--|
| Sonstige              |                                                                                                    |                |      |  |  |  |
|                       | Rechenzentrumsstandort für Echtzeitdaten                                                                                                    |                |      |  |  |  |
|                       | Regionen erzteien sie, wenn alle kechenzentren ausgewählt werden. Wenn<br>Rechenzentren ausgeschlossen werden, kann es sein, dass Teilnehmer aus diesen<br>Regionen CRC, Einwahl, Rückruf und Einladung per Telefon nicht nutzen können. |                |      |  |  |  |
|                       | <ul> <li>Australien</li> </ul>                                                                                                    | 🗌 Japan        |      |  |  |  |
|                       | Brasilien                                                                                                    | Mexiko         |      |  |  |  |
|                       | 🗌 Kanada                                                                                                    | Niederlande    |      |  |  |  |
|                       | Deutschland                                                                                                    | Singapur       |      |  |  |  |
|                       | Hongkong SAR                                                                                                    | 🗌 Taiwan       |      |  |  |  |
|                       |                                                                                                    | Voroipigto Str | aton |  |  |  |

Anleitung zur Einrichtung von Zoom für Videoberatung

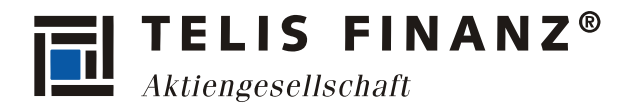

• AI Companion deaktivieren

Deaktivieren Sie alle Funktionen des AI Companion. Diese Optionen finden Sie unter **"Einstellungen" > "AI Companion"** 

| < Al Companion             | Allgemein Meeting Aufzeichnung Mail & Calendar Audiokonfere                                                                                                    | enzen Zoom Apps |
|----------------------------|----------------------------------------------------------------------------------------------------|-----------------|
| Responsible AI is at the c | ore of our generative AI capabilities.                                                                                                    |                 |
| Gehen Sie zum Support-(    | Center zum Konfigurieren des Al Companion                                                                                                    |                 |
| Allgemein                  | Allgemein                                                                                                    |                 |
| Meeting                    |                                                                                                    |                 |
| Aufzeichnung               | Al Companion-Fenster in Zoom Workplace anzeigen 🔍                                                                                                    |                 |
| Clips                      | Der intelligente Assistent Al Companion wird in der Zoom Workplace-App angezeigt un<br>kann mit dem KL-Glittersymbol in der Konfzeile der App geöffnet werden. Benutzer in                                                                                                    | d               |
| Whiteboard                 | Ihrem Konto können Fragen an den Intelligenten Assistenten AI Companion stellen. AI<br>Companion erhält Zugriff auf Zoom Daten, die einem bestimmten Benutzer zur Verflügu<br>stehen (z. B. Meeting-Zusammentassungen, Team-Chat-Nachrichten, Dokumente), sov<br>auf alle aktivierten Datenquellen von Drittanbietern, um diese Fragen zu beantworten. | ng<br>V         |
|                            | Meeting                                                                                                    |                 |
|                            | Zulassen, dass Benutzern, Al Companion Fragen über das Meeting stellen<br>Zulassen, dass Hosts und einnelariene Teilnehmer während eines Meetings Fragen an                                                                                                    |                 |
|                            | Companion stellen. Die Fragen werden anhand des Transkripts des Gesprächs<br>beantwortet. 🕝                                                                                                    |                 |
|                            | Meeting-Zusammenfassung mit AI Companion                                                                                                    |                 |
|                            | Als Host können Sie eine Zusammenfassung generieren. Zusammenfassungen werden                                                                                                    |                 |

### • Warteraum aktivieren

Nutzen Sie die Warteraumfunktion, damit Sie kontrollieren können, wer Ihrem Meeting beitritt.

Aktivieren Sie diese Option unter "Einstellungen" > "Meeting" > "Warteraum".

#### Meetingkenncode aktivieren

Stellen Sie sicher, dass alle Meetings durch einen Kenncode geschützt sind. Diese Option finden Sie unter "Einstellungen" > "Meeting" > "Meetingkenncode".

| VV.            | arteraum                                                                                                    |
|----------------|----------------------------------------------------------------------------------------------------|
| W<br>Si<br>Ei  | enn Teilnehmer einem Meeting beitreten, setzen Sie sie in einen Warteraum und weisen<br>e den Host an, sie einzeln einzulassen. Wenn Sie den Warteraum freigeben, wird die<br>nstellung für den Eintritt von Teilnehmern vor dem Host automatisch gesperrt. |
| w              | arteraumoptionen                                                                                                    |
| Di<br>be       | e hier ausgewählten Optionen gelten für Meetings, die von Benutzern moderiert werden,<br>i denen 'Warteraum' eingeschaltet ist                                                                                                    |
| ~              | Alle wird in den Warteraum gehen                                                                                                    |
| ~              | Personen im Warteraum werden danach sortiert, beitrittsreihenfolge                                                                                                    |
| Be             | arbeitungsoptionen Warteraumanpassung                                                                                                    |
| M              | eetingkenncode                                                                                                    |
| AI<br>Ra<br>Pe | le spontanen und geplanten Meetings, an denen man vom Client oder dem<br>aumsystem aus teilnehmen kann, sind durch einen Kenncode geschützt. Meetings für<br>arsonal Meeting-IDs (PMI) sind nicht betroffen.                                                |